## Guida alla Scheda Sanitaria dell'animale

La scheda sanitaria permette ai Veterinari Liberi Professionisti e USL di tenere traccia della situazione sanitaria dell'animale per quanto concerne **le vaccinazioni antirabbiche, gli esami diagnostici effettuati (Leishmania) e gli eventuali interventi chirurgici previsti dalla legge 201/2010**. Tali informazioni sono comunque disponibili in sola lettura per tutti gli operatori del settore che utilizzano l'applicativo.

- Una volta dentro Registro, ricercare il cane o il proprietario attraverso il pulsante "Cerca" dalla barra dei pulsanti in alto;
- 2. Attivare la scheda generale premendo sul pulsante "Modifica" dalla barra dei pulsanti in alto, ed entrare dentro la scheda di dettaglio dell'animale attraverso il bottone apposito;

| Home           | Registro Morsicature e                                                                                     | Controlli Anagrafe               | Canina                          |                                        |                                     |                          |                 |                                  |                 |           |
|----------------|----------------------------------------------------------------------------------------------------|----------------------------------|---------------------------------|----------------------------------------|-------------------------------------|--------------------------|-----------------|----------------------------------|-----------------|-----------|
| Proprietario - |                                                                                                    | 555271                           | 10                              |                                        |                                     |                          |                 |                                  |                 |           |
| Codice:        | 036023000000159883                                                                                         | Cognome:                         | ROSSI                           |                                        | Nome:                               | GIUSEPPE                 |                 |                                  |                 |           |
| Indirizzo:     | VIA VILLANOVA, 105/03                                                                                      | Frazione:                        |                                 |                                        | Com. residenza:                     | MODENA                   |                 |                                  |                 |           |
| Telefoni:      |                                                                                                    | Nato il:                         | 04/10/1955                      | 💌 Com. nascita                         | MIRANDOLA                           |                          | Cerca Comu      | ne                               |                 |           |
| Email:         |                                                                                                    | Codicefiscal                     | RSSGPP55R03F                    | 240 G                                  | Pro                                 | ocedura di trasferimento | in altro comune |                                  |                 |           |
|                |                                                                                                    |                                  | 52.2                            |                                        | 10                                  |                          |                 |                                  |                 |           |
| Canile (S/N)   | Gesti:                                                                                                    | sci detenzione                   | Gestisci domiciliazione         | Propriet                               | ario residente                      |                          |                 |                                  |                 |           |
| Canile (S/N)   | Gesti                                                                                                    | sci detenzione                   | Gestisci domiciliazione         | Propriet                               | tario residente                     |                          |                 |                                  |                 |           |
| Canile (S/N)   | Gesti                                                                                                    | isci detenzione                  | Gestisci domiciliazione         | Propriet                               | tario residente                     |                          |                 |                                  |                 |           |
| Canile (S/N)   | ) N Gesti                                                                                                  | isci detenzione                  | Gestisci domiciliazione         | Propriet<br>Elenco                     | tario residente<br>cani: 2          |                          |                 |                                  |                 |           |
| Canile (S/N)   | Mier./Tat.                                                                                                 | Comune attuale Nome              | Gestisci domiciliazione         | Elenco                                 | tario residente<br>cani: 2<br>Razza | Sesso                    | Data morte      | Ultima iser. 💟                   | STER_DATA_ARRMO | STER_ACCE |
| Canile (S/N)   | ) N Gesti<br>∑ Micr./Tat.<br>■ ■                                                                           | Comune attuale Nome              | Gestisci domiciliazione         | Propriet<br>Elenco<br>ECIE             | tario residente<br>cani: 2<br>Razza | Sesso                    | Data morte      | Ultima iser 🔊                    | STER_DATA_ARRMO |           |
| Canile (S/N)   | N         Gesti           ▽         Mior. / Tat.           ■         ■           P         123456783939393 | Comune attuale Nome  MODENA FIDO | Gestisci domiciliazione<br>s SF | Propriet<br>Elenco<br>ECIE<br>]<br>ANE | cani: 2<br>Razza                    | Sesso<br>III<br>M        | Data morte      | Ultima iser.⊽<br>■<br>29/09/2011 | STER_DATA_ARRMO | STER_ACCE |

3. Cliccare sulla linguetta "Scheda Sanitaria" per accedere alla scheda in questione:

| Scheda Cane                    | -                   |                       |                   |                         |                     |             | ? ×                |
|--------------------------------|---------------------|-----------------------|-------------------|-------------------------|---------------------|-------------|--------------------|
| Proprietario: GIUSTI CATE      | RINA - VIA TEZZA 28 | 32 ZOCCA Tel: 059     | 98755112          |                         |                     |             |                    |
| Specie: CANE                   |                     | -                     |                   |                         |                     |             |                    |
| Cane Passaporto Morsicatu      | re e Prescrizioni S | cheda Sanitaria       |                   |                         |                     |             |                    |
|                                |                     |                       |                   |                         |                     |             |                    |
| Vaccinazione antirabbica —     |                     |                       |                   |                         |                     |             |                    |
| Data Vaccinazione              | Nome Vaccino        | Scadenza [            | Ditta Produttrice | Lotto                   | Veterinario         |             |                    |
| ▶ ቱ 🔚 01/09/2012               | Vanguard 7          | 01/03/2013            | Pfitzer           | T12165                  | Rossi Franco        | <b>E</b>    |                    |
|                                |                     |                       |                   |                         |                     |             | Inserisci          |
|                                |                     |                       |                   |                         |                     |             | vaccinazione       |
|                                |                     |                       |                   |                         |                     |             |                    |
|                                |                     |                       |                   |                         |                     |             |                    |
| Esami diagnostici - Leishma    | nia                 |                       |                   |                         |                     |             |                    |
| Tipo Esame                     | Esito               |                       | Data Esito        | Titolo                  |                     | _           |                    |
| ▶ 🗗 🧮 IFI                      | P                   |                       | 15/09/2012        | 1:210                   |                     | <b>5</b>    |                    |
|                                |                     |                       |                   |                         |                     |             | nuovo esame        |
|                                |                     |                       |                   |                         |                     |             |                    |
|                                |                     |                       |                   |                         |                     |             |                    |
| Interventi chirurgici legge 20 | 1/2010              |                       |                   |                         |                     |             |                    |
| Intervento                     | Altro               | Motivo Intervento     | Data Intervento   | Luogo Esecuzione        | Veterinario         |             |                    |
| += 🔚 Taglio orecchie           |                     | motivo sanitario/pato | 30/08/2012        | ambulatorio veterinario | Rossi Franco        | <b>E</b>    |                    |
|                                |                     |                       |                   |                         |                     |             | Inserisci<br>nuovo |
|                                |                     |                       |                   |                         |                     |             | intervento         |
|                                |                     |                       |                   |                         |                     |             |                    |
|                                |                     |                       | (                 |                         | lli sui compi akkli | antori (SOL | 0. posti sapili)   |
|                                |                     | UK                    | Annulla           | Evita i contro          | ni sui campi oppiij | gatori (SOL | o per i canili)    |

La scheda si presenta suddivisa in tre sezioni nelle quali per ciascuna viene mostrata una griglia riassuntiva che si gestisce esattamente come le altre del programma.

- **4.** A questo punto, per inserire un nuovo intervento/esame, bisogna premere sul bottone corrispondente ad ogni sezione:
  - Nel caso di una nuova *"Vaccinazione antirabbica"*, premere sul pulsante corrispondente, compilare i campi richiesti e concludere con *"Chiudi"*;

| Vaccinazione Antirabbica |                                                                             |
|--------------------------|-----------------------------------------------------------------------------|
| Vaccinazione Antirabbica |                                                                             |
|                          |                                                                             |
| 01/09/2012               | <b>-</b>                                                                    |
| Vanguard 7               |                                                                             |
| 01/03/2013               | <b>•</b>                                                                    |
| Pfitzer                  |                                                                             |
| T12165                   |                                                                             |
| Rossi Franco             |                                                                             |
|                          |                                                                             |
|                          |                                                                             |
| hiudi                    |                                                                             |
|                          |                                                                             |
|                          |                                                                             |
|                          | 01/09/2012<br>Vanguard 7<br>01/03/2013<br>Pfitzer<br>T12165<br>Rossi Franco |

• Nel caso di un nuovo "*Esame Diagnostico*", premere sul pulsante corrispondente, compilare i campi richiesti e concludere con "*Chiudi*";

| Dettaglio Esame diagnostico - Leishmani | a          | 8 | × |
|-----------------------------------------|------------|---|---|
| Dettaglio                               |            |   | - |
| Nome accertamento diagnostico:          | Leishmania | - |   |
| Tipo esame:                             | IFI        | - |   |
| Esito:                                  | Positivo   | - |   |
| Data Esito:                             | 15/09/2012 | • |   |
| Titolo:                                 | 1:210      |   |   |
| Note:                                   |            |   |   |
| Chi                                     | udi        |   |   |

• Nel caso di un nuovo *"Intervento Chirurgico"*, premere sul pulsante corrispondente, compilare i campi richiesti e concludere con *"Chiudi"*.

| 🖳 Dettaglio Intervento Legge 201/2010 | ? <u>×</u>                  |  |  |  |  |  |
|---------------------------------------|-----------------------------|--|--|--|--|--|
| - Dettaglio                           |                             |  |  |  |  |  |
| Tipo Intervento:                      | Taglio orecchie             |  |  |  |  |  |
| Motivo:                               | motivo sanitario/patologico |  |  |  |  |  |
| Altro:                                |                             |  |  |  |  |  |
| Data Intervento:                      | 30/08/2012                  |  |  |  |  |  |
| Luogo Esecuzione:                     | ambulatorio veterinario     |  |  |  |  |  |
| Veterinario:                          | Rossi Franco                |  |  |  |  |  |
|                                       |                             |  |  |  |  |  |
|                                       |                             |  |  |  |  |  |
| Chiudi                                |                             |  |  |  |  |  |
|                                       |                             |  |  |  |  |  |
|                                       |                             |  |  |  |  |  |

Si ricorda che ogni nuova voce viene tracciata nello storico generale dell'animale e può essere visibile attraverso le griglie della schermata principale con il pulsante apposito di dettaglio. In caso di errore ogni operazione potrà essere cancellata attraverso il bottone giallo "Cancella" presente in fondo ad ogni record delle griglie della schermata principale.

5. Al termine della compilazione premere sul pulsante "OK" e salvare la scheda con il bottone "Salva" dalla barra dei pulsanti in alto.